# **Customer Account by Shipper Report**

This document provides information on the Customer Account by Shipper Report, which is a standard report available in FuelsManager. Prerequisites: The Customer Account by Shipper Report should have been preconfigured for Fuels Manado

Prerequisites: The Customer Account by Shipper Report should have been preconfigured for your Site, and your User account should belong to a User Group that has been assigned to view the report. See the *Report Assignment Configuration* help page for more information.

The Customer Account by Shipper Report allows you to view Ship To (customers) company names and addresses grouped by Shipper for all or a particular Site(s).

| Site:                                     | Shi                                                                 | oper: <all></all>                                                    |                    | View Report        |
|-------------------------------------------|---------------------------------------------------------------------|----------------------------------------------------------------------|--------------------|--------------------|
| Select: Active                            | Only 🗸                                                              |                                                                      |                    |                    |
|                                           | of 5 🕨 🕅 💠 📃 Fil                                                    | nd   Next 🔍 • 🛞                                                      |                    |                    |
| Customer /                                | Account Information Repo                                            | ort                                                                  |                    |                    |
| Active Only                               |                                                                     |                                                                      | Doraville          | Terminal ID: 342   |
|                                           |                                                                     |                                                                      | 2200 Main Street I | W Address Line     |
|                                           |                                                                     |                                                                      | D                  | oraville, GA 30340 |
|                                           |                                                                     |                                                                      |                    | 9871123            |
| Shipper: 9903 -                           |                                                                     |                                                                      |                    |                    |
| ID                                        | Customer Name                                                       | Address                                                              | City               | Stat               |
| 990408100000003                           | CUS Jan 11 Bill To with no TABS -                                   | 800 S ST                                                             | WALTHAM            | MA                 |
| 931002                                    | Mar 31 Modified 28th - Co Name 2 at 32<br>characters longz          | Address 1 at 32 characters longz Address 2 at<br>32 characters longz | Beverly Hills      | CA                 |
| 931009                                    | UPD2 Co Name 20th 32 characters - Co<br>Name 2 at 32 characters UPD | Address 1 UPD2 characters longz AddUPD2 2 at 32 characters longz     | Roswell            | GA                 |
| 99114210003                               | UPD2 Co Name 20th 32 characters - Co                                | Address 1 UPD2 characters longz AddUPD2 2                            | Roswell            | GA                 |
| لمسملم                                    | Name 2 at 32 characters UPD                                         | at 32 characters longz                                               |                    | ~~~~.              |
| Ĩ, Î, Î, Î, Î, Î, Î, Î, Î, Î, Î, Î, Î, Î, | Nake 2 2 32 Churachur dPD                                           | a sa farabars long                                                   | Ĩ                  | ŴŴ                 |
| 99115210046                               | UPD2 Co Name 20th 32 characters - Co<br>Name 2 at 32 characters UPD | Address 1 UPD2 characters longz AddUPD2 2 at 32 characters longz     | Roswell            | GA                 |
| 99115210048                               | UPD2 Co Name 20th 32 characters - Co<br>Name 2 at 32 characters UPD | Address 1 UPD2 characters longz AddUPD2 2 at 32 characters longz     | Roswell            | GA                 |
| 99115210051                               | UPD2 Co Name 20th 32 characters - Co<br>Name 2 at 32 characters UPD | Address 1 UPD2 characters longz AddUPD2 2 at 32 characters longz     | Roswell            | GA                 |
| 99115210053                               | UPD2 Co Name 20th 32 characters - Co<br>Name 2 at 32 characters UPD | Address 1 UPD2 characters longz AddUPD2 2 at 32 characters longz     | Roswell            | GA                 |
| Printing Time: 6/28/2                     | 2022 10:33:00 AM V                                                  | ersion:12.0.0.0                                                      | P                  | age 1 of 5         |

Only Ship To companies that are part of the Company Hierarchy, assigned to a Bill To, and assigned a Load/Off-Load ID are included on the report. For more information, refer to the *Assigning Load/Off-Load IDs and Drivers* section on the *Company Hierarchy Configuration* help.

See the *Report Header Field Descriptions* and *Report Column Descriptions* sections below for more information.

You must belong to a FuelsManager user group with appropriate security access rights to view and modify data. Some pages may not be available for entry or edit depending on your user security rights.

## Viewing the Customer Account by Shipper Report

You may view the Customer Account by Shipper Report from the Reports menu. Follow the steps below:

- 1) Log in to a Site or Site Group in FuelsManager.
- From the menu, select Reports > Operations > Customer Account by Shipper. The report header displays.
- In the Site field, select all or a particular Site(s)/ Site Group(s) to filter the table data.
- 4) Select all or a particular **Shipper** from the list. This is a required field. The report will not run if no Shipper is selected.
- Select if you want to view Active Only or Inactive Only Ship To companies (customer accounts).

6) Click **View Report**. The report values are refreshed based on your selections.

| Site:   |             | ~ | Shipper: | <select a="" value=""></select> | * | View Report |
|---------|-------------|---|----------|---------------------------------|---|-------------|
| Select: | Active Only |   |          |                                 |   |             |

Standard Customer Account by Shipper Report

#### **Printing the Report**

You may print the report from the header. Follow these steps:

- 1) Click the **Export A** dropdown menu.
- Select PDF from the list and then save the file in your desired folder location.
   Varec recommends to use the PDF format for exporting reports.
- Open the **PDF** file and then **print** the report.

| <b>I</b> , - | •                         |   |
|--------------|---------------------------|---|
|              | Word                      | Γ |
|              | Excel                     |   |
|              | PowerPoint                |   |
|              | PDF                       |   |
|              | TIFF file                 |   |
|              | MHTML (web archive)       |   |
|              | CSV (comma delimited)     |   |
|              | XML file with report data |   |
|              | Data Feed                 |   |

### **Report Header Field Descriptions**

| Field       | Description                                                                                                    |
|-------------|----------------------------------------------------------------------------------------------------|
| Site        | Filters the table to only show data for all or the selected Site(s).                                                                                                    |
| Shipper     | Filters the table to only show data associated with the selected Shipper.<br>This is a required field. The report will not generate if no Shipper is selected.                                                                                                    |
| Select      | <ul> <li>Allows you to include or exclude data for active or inactive Ship To accounts:</li> <li>Active Only - indicates only active Ship To companies (customer accounts) are shown on the report.</li> <li>Inactive Only - indicates only inactive Ship To companies (customer accounts) are shown on the report.</li> <li>If a Ship To company is not included on the report, ensure that the Ship To is part of the Company Hierarchy, assigned to a Bill To, and is assigned a Load/off-Load ID. For more information, refer to the Assigning Load/Off-Load IDs and Drivers section on the Company Hierarchy Configuration help.</li> </ul> |
| View Report | Click to view the report based on the selected criteria.                                                                                                    |

#### **Report Column Descriptions**

| Column               | Description                                                                     |
|----------------------|---------------------------------------------------------------------------------|
| ID                   | Lists the Ship To company IDs that identify the customer.                       |
| Customer Name        | Lists the Ship To company names.                                                |
| Address, City, State | Lists the addresses, cities, and states of the corresponding Ship To companies. |